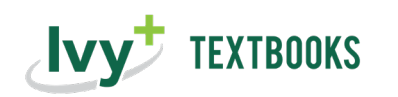

## ecampus.com

(

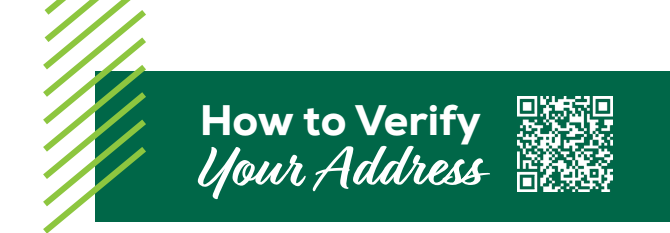

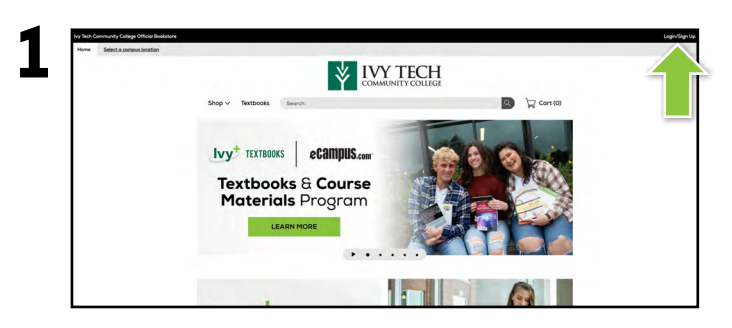

Visit **ivytech.ecampus.com** and select <u>Login/Sign</u> <u>Up</u> in the upper-right corner.

| hy Tech Co<br>Home | annovity Cologe Childol Bookstore<br>Select a comput location |        |           |                         | Login/Si |
|--------------------|---------------------------------------------------------------|--------|-----------|-------------------------|----------|
|                    |                                                               |        |           | COMMUNITY COLLEGE       |          |
|                    |                                                               | Shop 🗸 | Textbooks | Search                  | Cort (0) |
|                    |                                                               |        |           | Sign In To Your Account |          |
|                    |                                                               |        |           | School Sign In          |          |
|                    |                                                               |        |           | 26/11/01/000            |          |
|                    |                                                               |        |           |                         |          |
|                    |                                                               |        |           |                         |          |
|                    |                                                               |        |           |                         |          |
|                    |                                                               |        |           |                         |          |
|                    |                                                               |        |           |                         |          |

Select **Sign In via Mylvy**. You will be redirected to sign in using your Ivy Tech Community College credentials.

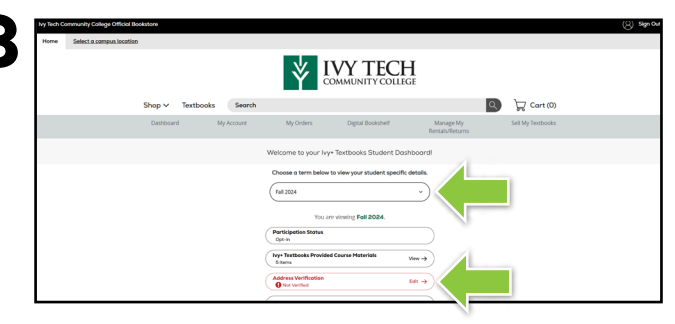

From the student dashboard, select your **term**. Select **Address Verification** in red to verify your address. If you do not see an Address Verification, then you do not have any physical materials included in your lvy+ Textbooks program.

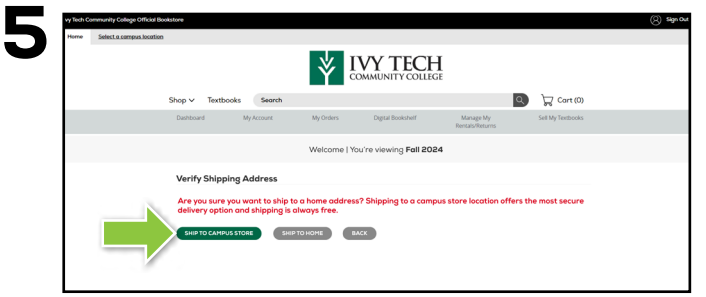

If you selected no in the previous step, you will have the option to select another campus location for pickup or you can enter your home address.

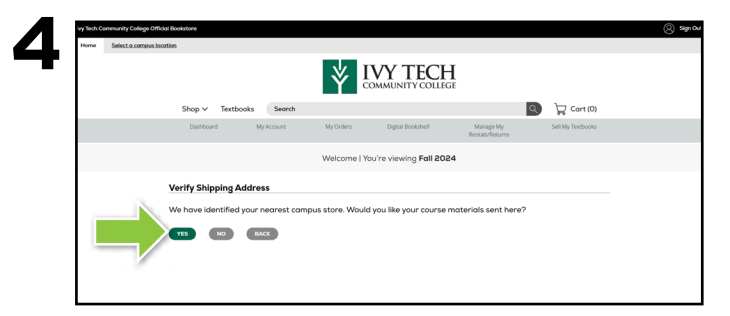

We will identify the campus store closest to you based on where you are enrolled. Select **yes** or **no** to ship your materials to the campus store we have identified.

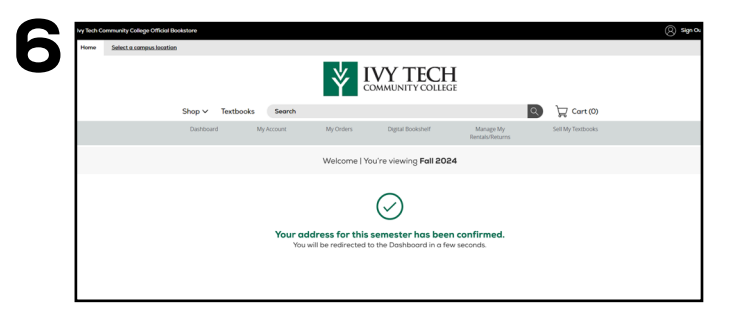

After verifying your campus pickup location or home address, select **Confirm**. You will receive a confirmation screen indicating you have completed address verification.